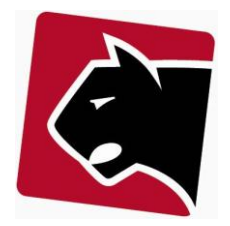

# Indhold

| Indledning              | . 1 |
|-------------------------|-----|
| Masseafregning          | . 2 |
| Kontrol af kladdelinier | . 7 |
| Kontrol af ordrer       | . 9 |

# Indledning

Vejledningen beskriver månedligvis / kvartalsvis afregning af medlemmer, ved brug af betalingsservice total og nemhandel.

## Masseafregning

Ved masseafregning gøres følgende:

1) Klik på overmenuen "billing".

2) Klik på underfanebladet "Kør".

3)Sæt flueben ud for gruppen alle, hvis alle medlemsgrupper skal afregnes.

| Grupper             | Medlemmer               | Produkte | er | Overv | ågning   | Medierir     |
|---------------------|-------------------------|----------|----|-------|----------|--------------|
| Kør                 | Kladdelinier            | Ordrer   | F  | PBS   | Import t | transaktione |
| Billing <b>Kø</b> l | r <mark>avance</mark> i | ret      |    |       |          |              |
| 🗄 Alle              |                         |          |    |       | V        | ]            |

Figur 1 Valg af medlemsgrupper der skal afregnes

4) I højre side af skærmen, vælg da regningsdato ved at klikke i feltet "Dato for kørsel". Systemet vil finde ud af hvor mange regningslinier der ligger klar til afregning på den valgte dato.

| rovisionering                 | Billing          | Admin | Log af | [casper] Øørum Antenne |
|-------------------------------|------------------|-------|--------|------------------------|
| ndelser Transak               | tioner Finan     | s     |        |                        |
|                               |                  |       |        | (?)                    |
|                               |                  |       |        |                        |
| Generer klad                  | ldelinier        |       |        |                        |
| Antal medlem<br>Antal produkt | mer:<br>er klar: |       |        | 259<br>279             |
| Dato for kørs                 | el:              |       |        | 01/10/2012             |
|                               |                  |       | Opdate | er Udfør               |

Figur 2 Dato for hvorlang systemet skal regne frem

5) Klik på knappen opdater. Kontroller at "Antal medlemmer" og "produkter klar" stemmer overens med det forventede antal. Bemærk at der kan komme yderligere regningslinier når der indsættes diverse gebyrer.

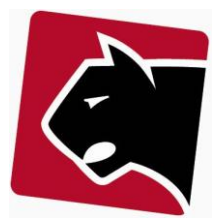

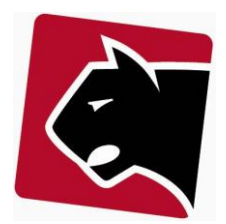

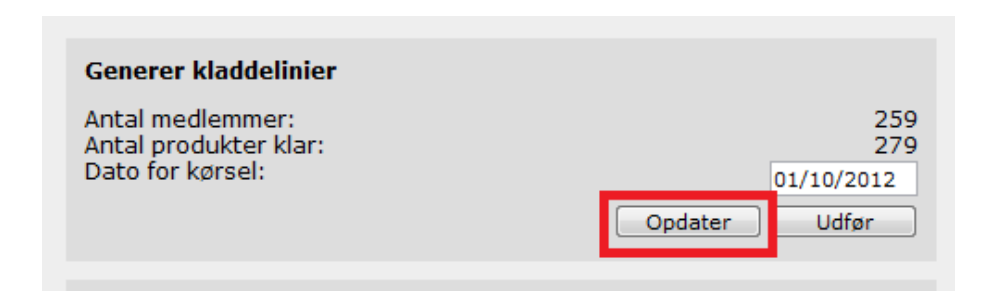

### Figur 3 Opdater information baseret på "Dato for kørsel"

6) Hvis medlemmer og produkter ser korrekte ud, så klik udfør.

7) Herefter åbner sektionen "Generer fakturaer" op. Vent med at trykke kladdelinier.

8) Gå op i menuen kladdelinier og kontrollere at de regningslinier der er klar til at blive lavet til regninger ser rigtige ud. (Se kontrol af regningslinier)

9) Indsæt "Fakturadato" som påtrykkes fakturaen. Fakturadato er den dato betalingsfristen tager udgangspunkt i. Skrives der 01/10/2012, og har kunden 8 dages betalingsfrist, vil der på fakturaen stå at den er gældedende fra 01/10/2012 og at der herfra er 8 dages betalingsfrist.

| Generer kladdelinier                                                              |                                       |
|-----------------------------------------------------------------------------------|---------------------------------------|
| Antal medlemmer:<br>Antal produkter klar:<br>Dato for kørsel:                     | 0<br>0<br>01/10/2012<br>Opdater Udfør |
| Generer fakturaer                                                                 |                                       |
| Antal medlemmer:<br>Kladdelinier klar:<br>Samlet beløb i kladdelinier (ind moms): | 259<br>292<br>110 732 54              |
| Fakturadato:                                                                      | 14/09/2012                            |
|                                                                                   | Opdater Udfør                         |

#### Figur 4 Indsæt dato for dato der skal stemples på regning

10) Klik herefter på opdater og kontroller at "Antal medlemmer" og Samlet beløb i kladdelinier (inkl. moms) stemmer overens med forventet. Hvis det stemmer overens, gå da videre til pkt. 10.

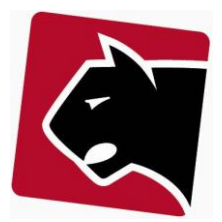

| Generer fakturaer                                                                  |         |                          |
|------------------------------------------------------------------------------------|---------|--------------------------|
| Antal medlemmer:<br>Kladdelinier klar:<br>Samlet beløb i kladdelinier (incl moms): |         | 259<br>292<br>119.733,54 |
| Fakturadato:                                                                       |         | 14/09/2012               |
|                                                                                    | Opdater | Udfør                    |

### Figur 5 Opdater information baseret på dato

11) Klik udfør.

| Generer fakturaer                                                                                  |         |                                        |
|----------------------------------------------------------------------------------------------------|---------|----------------------------------------|
| Antal medlemmer:<br>(laddelinier klar:<br>Samlet beløb i kladdelinier (incl moms):<br>Fakturadato: |         | 259<br>292<br>119.733,54<br>14/09/2012 |
|                                                                                                    | Opdater | Udfør                                  |

### Figur 6 Udfør for at oprette regninger/fakturaer

12) Herefter åbner "Generer Betalingsservice fil" op.

| Generer Betalingsservice fil                                                                    |                                      |
|-------------------------------------------------------------------------------------------------|--------------------------------------|
| Betalingsservice aftalenr:<br>Antal medlemmer:<br>Antal fakturaer:<br>Samlet beløb (incl moms): | 06719163<br>257<br>257<br>118.869,54 |
|                                                                                                 | Udfør                                |

Figur 7 Fakturaer/Regninger klar til at oprette betalingsservice information

13) Kontroller at oplysninger er som forventet. Bemærk at disse tal kan variere lidt fra "Generer fakturaer", pga....

14) Klik udfør.

15) Herefter åbnes PBS vindue op. Tryk på "close" i vente vinduet.

| Vejledn                  | ing i m                      | edlems                        | afregn       | ing                                 |                |            |                          |                  |                                 |                                                 | (T                        |
|--------------------------|------------------------------|-------------------------------|--------------|-------------------------------------|----------------|------------|--------------------------|------------------|---------------------------------|-------------------------------------------------|---------------------------|
| Grupper                  | Medlem                       | ner Pro                       | dukter       | Overvågning                         | Mediering      | Provisio   | nering Bill              | ing .            | Admin                           | Log af [d                                       | asper] Ø <u>ørum Ante</u> |
| Kør                      | Kladdelinie                  | r Ordre                       | r <u>P</u>   | BS Import t                         | ransaktioner P | åmindelser | Transaktioner            | Finans           |                                 |                                                 |                           |
| illing PB                | S                            | •                             |              |                                     | _              |            |                          |                  |                                 |                                                 | (?)                       |
|                          |                              |                               |              |                                     |                |            |                          |                  |                                 |                                                 |                           |
|                          |                              |                               |              |                                     |                |            |                          | к                | reditor nu<br>CVR nu<br>Kontonu | mmer :0671916<br>mmer :0248290<br>mmer :1234779 | 3<br>8                    |
| Download                 | d (602.60)                   | 3)                            |              | Udfører: P                          | BS kørsel, ud  | ført på 1s | close                    |                  |                                 | oage i tiden                                    | : 1 dag 💌                 |
| Time og (                | dato                         | -,<br>F                       | ilnavn       |                                     | Fil dato       | 1          | Beløbs total             |                  | Be                              | løb importeret                                  | aktion                    |
| Ordrer kla<br>Betalings  | ar til ekspor<br>oplysninger | t:<br>(601):                  | 0<br>Eksport |                                     |                |            |                          |                  |                                 |                                                 |                           |
| Time og (                | dato                         | Filnavn                       |              |                                     | Belø           | bs antal   | Beløbs total             | Størrelse        |                                 | Status                                          | aktion                    |
| 11:41 14/0<br>13:53 09/0 | 09/2012<br>08/2012           | <u>pbsexport</u><br>pbsexport | 20120914     | <u>4-114131.txt</u><br>9-135320.txt |                | 256<br>250 | 119.720,04<br>114.821,59 | 540800<br>532870 | Lever                           | Afventer upload<br>Fing godkendt                | upload   slet<br>slet     |

## Figur 8 System klar til at overføre data til Nets (tidl. PBS)

## 16) Klik herefter på "upload"

|           |              | Kre<br>I  | ditor nummer :0671916<br>CVR nummer :0248290<br>Kontonummer :1234779 | 53<br>)8<br>9 |
|-----------|--------------|-----------|----------------------------------------------------------------------|---------------|
| irt på 1s | close        |           | )age i tider                                                         | n: 1 dag 💌    |
|           | Beløbs total |           | Beløb importeret                                                     | aktion        |
|           |              |           |                                                                      |               |
| s antal   | Beløbs total | Størrelse | Status                                                               | a tion        |
| 256       | 119.720,04   | 540800    | Afventer upload                                                      | upload slet   |
| 250       | 114 001 50   | E22070    | Lovering godkondt                                                    | clat          |

#### Figur 9 Overfør data til Nets.

17) Herefter er data sendt til Nets (PBS), og afventer nu bekræftelse fra PBS om at filen er modtaget og alt er i orden.

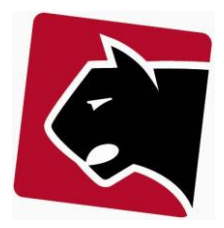

|            |                          | Kreditor n<br>CVR n<br>Konton | ummer :06719163<br>ummer :02482908<br>ummer :1234779 |               |
|------------|--------------------------|-------------------------------|------------------------------------------------------|---------------|
|            |                          |                               | Vis tilbage i tiden: 1                               | dag 💌         |
| Belø       | øbs total                | B                             | eløb importeret                                      | aktion        |
|            |                          |                               |                                                      |               |
| s antal    | Beløbs total             | Størrelse                     | Status                                               | aktion        |
|            | 440 700 04               | E40900                        | Afventer bekræftelse                                 |               |
| 256        | 119./20,04               | 540600                        | Arventer bekræntelse                                 | s <u>sier</u> |
| 256<br>250 | 119.720,04<br>114.821,59 | 532870                        | Levering goakena                                     | <u>slet</u>   |

### Figur 10 Afventer bekræftelse fra Nets.

18) Systemet henter selv bekræftelser ind, en gang pr. døgn. Hvis man gerne vil tvinge at den henter bekræftelse kan man manuelt trykker på knappen "Download", ca. 5 minutter efter man har sendt til PBS, hvorved systemet henter bekræftelsen ned.

| Billing <b>PBS</b>     |                               |          |
|------------------------|-------------------------------|----------|
| Medlemsgruppe: Alle    |                               |          |
|                        |                               |          |
|                        |                               |          |
|                        |                               |          |
| Download (602,603      | 3)                            |          |
| l ime og dato          | Filnavn                       | Fil dato |
| Ordror klar til okonor | F. 0                          |          |
|                        |                               |          |
| Betalingsoplysninger   | (601) : Eksport               |          |
| Time og dato           | Filnavn                       |          |
| 11:41 14/09/2012       | pbsexport 20120914-114131.txt |          |
| 13:53 09/08/2012       | pbsexport 20120809-135320.txt |          |

Figur 11 Manuel hente godkendelsesfil fra Nets

19) Betalingsservice delen af afregning er nu færdig.

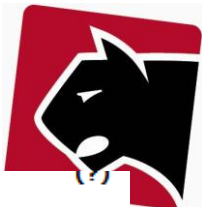

| - | ***************************************                                  | *        |             |
|---|--------------------------------------------------------------------------|----------|-------------|
|   | *                                                                        | *        |             |
|   | * DATA TIL PBS:                                                          | *        |             |
|   | *                                                                        | *        |             |
|   | * TILDELT LEVERANCE NR. 7876536001                                       | *        |             |
|   | *                                                                        | *        |             |
|   | * I TUTT DAMINARD - 02492909 CVCTTEM - DC1 TTTTCDIMUTT - 120914 - 114124 | *        |             |
|   | *                                                                        | *        |             |
|   | * ANTAL PECOPER- 004160                                                  | *        |             |
|   | +                                                                        | •        |             |
|   |                                                                          | +        |             |
|   | BOU: LEVERANCE ALLEPTERET                                                | <u>_</u> |             |
|   |                                                                          | 10       | lag 🖵       |
|   |                                                                          |          |             |
|   | * OPTALLING SEKTIONER TEKSTANTAL BELØBSANTAL BELØBS TOTAL                | *        |             |
|   | *                                                                        | *        | aktion      |
| - | * LEVERANCE 1 3.122 256 119.664,36                                       | *        | untion      |
|   | *                                                                        | *        |             |
|   | * LEVERANCEN ER ACCEPTERET                                               | *        |             |
|   | *                                                                        | *        |             |
| - | *                                                                        | *        |             |
| π | ***************************************                                  | *        |             |
|   |                                                                          | mature   | aktion      |
| - |                                                                          | Julia    | uktion      |
| 9 | <u>14-114131.txt</u> 256 119.720,04 540800 Levering go                   | dkendt   | <u>slet</u> |
| 8 | 09-135320.txt 250 114.821,59 532870 Levering go                          | dkendt   | slet        |

Figur 12 Efter modtaget godkendelsesfil, status på afregning.

20) Er der medlemmer der skal afregnes via EAN, OIOXML/OIOUBL, klik da tilbage til "Kør" og tryk udfør i sektionen der nu er fremkommet med "OIOXML/OIOUBL".

21) Alle medlemmer er nu afregnet.

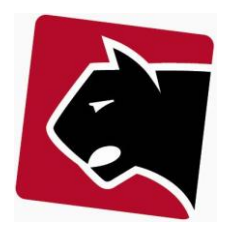

# Kontrol af kladdelinier

Hvis man er interesseret i at kontrollere regninger, inden de bliver til regninger og ender hos medlemmer, kan det gøres ved efter at have kørt kladdelinie.

| Grupper I     | Medlemmer             | Produkter         | Overvågning     | Mediering     | Provisione    | ring Billir   | ng Adı       | min L     | og af [a  | asper] Ø <u>ørum</u> | n Antenne |
|---------------|-----------------------|-------------------|-----------------|---------------|---------------|---------------|--------------|-----------|-----------|----------------------|-----------|
| Kør <u>k</u>  | <u>Claddelinier</u>   | Ordrer            | PBS Import      | transaktioner | Påmindelser ` | Transaktioner | Finans       |           |           |                      |           |
| lling Klac    | Idelinier             |                   |                 |               |               |               |              |           |           |                      | (?)       |
| uppe: Alle    | • undergrupper        |                   |                 | -             | [import/ex    | port]         |              |           |           |                      |           |
|               |                       |                   |                 |               |               |               |              |           | Sorter    | efter : Kon          | to 💌      |
| Billdato:     | Beskrivelse           |                   |                 |               |               | Fra:          | Til: (inkl.) | Enheder   | Enh.pris. | Total*               |           |
| 1, test       |                       |                   |                 |               |               |               | De           | taljer Pr | odukter   | Kladdelinier         |           |
| 01/10/2012    | cmts epc3925 4        | 0d15u : Ørum Ant  | t: Internet høj |               |               | 01/10/2012    | - 31/12/2012 | 1         | 453,60    | 567,00               |           |
| 06/09/2012    | <u>cmts epc3925 4</u> | 0d15u : Ørum Ant  | t: Internet høj |               |               | 06/09/2012    | - 30/09/2012 | 0,27      | 453,60    | 153,09               |           |
|               |                       |                   |                 |               |               |               |              |           |           | (720,09)             |           |
| 101, Keld Ped | lersen                |                   |                 |               |               |               | De           | taljer Pr | odukter   | Kladdelinier         |           |
| 01/10/2012    | cmts epc3925 10       | 0d5u : Ørum Ant:  | Internet mellem |               |               | 01/10/2012    | - 31/12/2012 | 1         | 357,60    | 447,00               | -         |
|               |                       |                   |                 |               |               |               |              |           |           | (447,00)             |           |
| 102, G & H Pa | ipe                   |                   |                 |               |               |               | De           | taljer Pr | odukter   | Kladdelinier         |           |
| 01/10/2012    | cmts epc3925 2        | d1u : Ørum Ant: ) | Internet lav    |               |               | 01/10/2012    | - 31/12/2012 | 1         | 237,60    | 297,00               |           |
|               |                       |                   |                 |               |               |               |              |           |           | (297,00)             |           |
| 103, Svend Er | rik Jensen            |                   |                 |               |               |               | De           | taljer Pr | odukter   | Kladdelinier         |           |
| 01/10/2012    | <u>cmts epc3925 2</u> | d1u : Ørum Ant: ] | Internet lav    |               |               | 01/10/2012    | - 31/12/2012 | 1         | 237,60    | 297,00               |           |

Figur 13 Kladdelinie kontrol

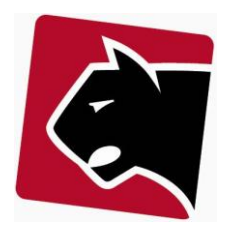

## Kontrol af ordrer

Ved ordrekørsel trækkes alle kladdelinier ud og omdannes til regninger. Regninger kan herefter ses i en liste. Bemærk at "Fra dato:" og "Til dato:" skal være sat korrekt for at få vist regninger i systemet.

| Grupper            | Medlemmer    | Produkter  | Overvågning | Mediering     | Provisionering     | Billing    | Admin | Log af | [casper] ØØrum Antennefor |
|--------------------|--------------|------------|-------------|---------------|--------------------|------------|-------|--------|---------------------------|
| Kør H              | laddelinier  | Ordrer     | PBS Import  | transaktioner | Påmindelser Transa | ktioner Fi | nans  |        | -                         |
| Billing <b>Ord</b> | rer          |            |             | _             |                    |            |       |        | (?)                       |
| Eksport Statu      | s: *         |            |             | -             | <u>Export</u>      |            |       |        |                           |
| Beta               | t: *         |            |             |               |                    |            |       |        |                           |
| Udskrift statu     | s: * (alle)  |            |             | -             |                    |            |       |        |                           |
| Grupp              | e: Alle      |            |             |               |                    |            |       |        |                           |
|                    | Vis und      | lergrupper |             |               |                    |            |       |        |                           |
| Fakturanumme       | r:           |            |             |               |                    |            |       |        |                           |
| Fra dat            | o: 01/08/201 | 2          |             |               |                    |            |       |        |                           |
| Til dat            | D: 14/09/201 | 3          |             |               |                    |            |       |        |                           |
| Vis                |              |            |             |               |                    |            |       |        |                           |

|                                   |                                |                               |                |           |     | _ |
|-----------------------------------|--------------------------------|-------------------------------|----------------|-----------|-----|---|
| Fakturanr. Dato                   | Periode                        | Konto                         | Totalt Eksport | Udskrift  | pdf |   |
| 00011012 01/10/2012               | 01/10/2012 - 31/12/2012        | (632) Henry Mumm              | 674,98 NEW     | bspending | pdf |   |
| <u>00011011</u> <u>01/10/2012</u> | <u>01/10/2012 - 31/12/2012</u> | (631) Iwona Baranowska        | 567,00 NEW     | bspending | pdf |   |
| 00011010 01/10/2012               | 01/10/2012 - 31/12/2012        | (630) Elsebeth Christoffersen | 617,00 NEW     | bspending | pdf |   |
| 00011009 01/10/2012               | <u>01/10/2012 - 31/12/2012</u> | (628) Jannie Hansen           | 447,00 NEW     | bspending | pdf |   |
| 00011008 01/10/2012               | <u>01/10/2012 - 31/12/2012</u> | (627) Caterina Nørgaard       | 567,00 NEW     | bspending | pdf |   |
| 00011007 01/10/2012               | <u>01/10/2012 - 31/12/2012</u> | (626) Leif Hansen             | 856,18 NEW     | bspending | pdf |   |
| <u>00011006</u> <u>01/10/2012</u> | <u>01/10/2012 - 31/12/2012</u> | (625) Birgitte Hejlesen       | 447,00 NEW     | bspending | pdf |   |
| 00011005 01/10/2012               | <u>01/10/2012 - 31/12/2012</u> | (624) Susanne Andersen        | 447,00 NEW     | bspending | pdf |   |
| <u>00011004</u> <u>01/10/2012</u> | <u>01/10/2012 - 31/12/2012</u> | (623) Susanne Nielsen         | 754,11 NEW     | bspending | pdf |   |
| 00011003 01/10/2012               | <u>01/10/2012 - 31/12/2012</u> | (622) Erik Rasmussen          | 447,00 NEW     | bspending | pdf |   |
| 00011002 01/10/2012               | <u>01/10/2012 - 31/12/2012</u> | (621) Mikkel C. Bay           | 567,00 NEW     | bspending | pdf |   |
| 00011001 01/10/2012               | <u>01/10/2012 - 31/12/2012</u> | (619) Henriette Mumm          | 567,00 NEW     | bspending | pdf |   |
| 00011000 01/10/2012               | <u>01/10/2012 - 31/12/2012</u> | (618) Danny Malm              | 567,00 NEW     | bspending | pdf |   |
| 00010999 01/10/2012               | <u>01/10/2012 - 31/12/2012</u> | (616) Benny Just              | 447,00 NEW     | bspending | pdf |   |
| 00010998 01/10/2012               | 01/10/2012 - 31/12/2012        | (615) Niels Olsen             | 447,00 NEW     | bspending | pdf |   |
| 00010997 01/10/2012               | 01/10/2012 - 31/12/2012        | (614) Frederik Fiil           | 497,00 NEW     | bspending | pdf |   |
| 00010996 01/10/2012               | 01/10/2012 - 31/12/2012        | (612) Simon Dalby             | 567,00 NEW     | bspending | pdf |   |

Figur 14 Ordrer / Regningskontrol